# テスト形式フォームの作成方法

## STEP1:テストモードへの切り替え

ドライブからフォームを新規作成し、テストモードに切り替えます。

| 画面右上「設定」マークをタップ<br>し、「テストにする」スイッチマーク<br>をタップ                                                                                                    | 質問 回答                                                                      | <ul> <li>⑦</li> <li>〇</li> <li>〇</li> <li>○</li> <li>○</li></ul> |
|----------------------------------------------------------------------------------------------------|----------------------------------------------------------------------------|----------------------------------------------------------------------------------------------------|
| 「テストにする」スイッチマークが右側になっていればテスト<br>モードオンとなります。       全般       フレゼンテーション       テスト         ※テストオプションについては次<br>頁で説明       テストオプションについては次       デストはする<br>()       デストはする<br>()       デストはする<br>()         1       ● ストにする<br>()       デストにする<br>()       デストにする<br>()         1       ● ストにする<br>()       デストは、         1       ● ストは、       デスト         1       ● スト       デスト         1       ● スト       ()         1       ● 送信       ● 送信         1       ● 送信       ● 送信         1       ● 送信       ● 送信         1       ● 送信       ● 送信         1       ● 送信       ● 送信         1       ● 営者が表示できる項目:       ● | 画面右上「設定」マークをタップ<br>し、「テストにする」スイッチマーク<br>をタップ                               | A   B   Cu   Cu    Cu   Cu   Cu   Cu   Cu   Cu   Cu   Cu   Cu   Cu   Cu   Cu   Cu   Cu   Cu   Cu   Cu   Cu   Cu   Cu   Cu   Cu                                                                                                    |
| □<br>□<br>□<br>□<br>□<br>□<br>□<br>□<br>□<br>□<br>□<br>□<br>□<br>□                                                                                                    | 「テストにする」スイッチマーク<br>が右側になっていればテスト<br>モードオンとなります。<br>※テストオプションについては次<br>頁で説明 | <ul> <li>た</li> <li>設定</li> <li>予ストにする<br/>質問の点数を割り当てて自動探点を有効にできます。</li> <li>デストオプション</li> <li>デストオプション</li> <li>成績の表示:         <ul> <li>③ 送信直後</li> <li>※ ご信直後</li> <li>※ ご信直後</li> <li>※ 「確認後に手動で表示する<br/>メール収集がオンになります</li> </ul> </li> <li>回答者が表示できる項目:         <ul> <li>○ 正解 ②</li> <li>※ 「正解 ③</li> <li>※ 点数 ③</li> </ul> </li> </ul>                                                                                                    |

## STEP1:テストモードへの切り替え

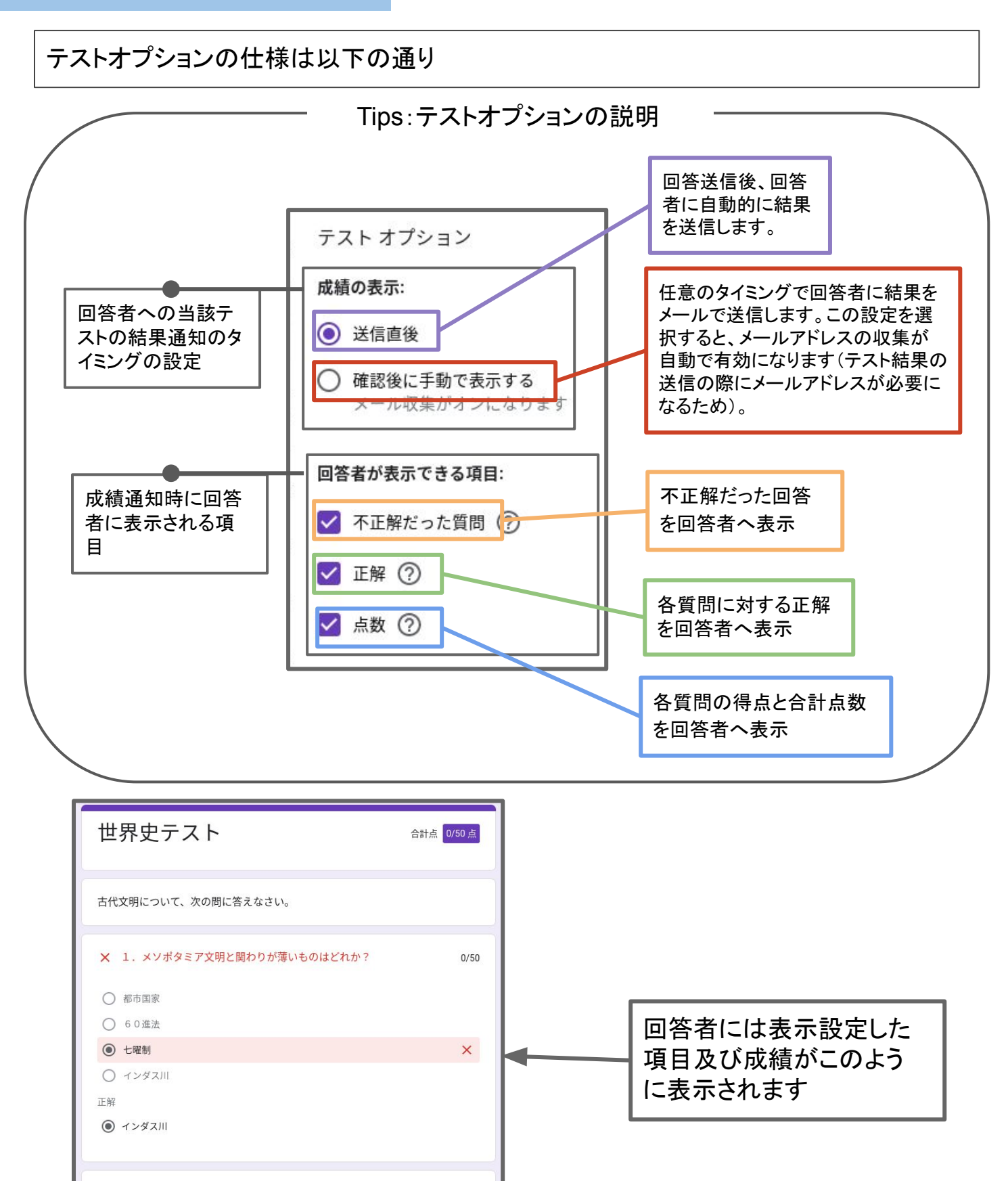

★ 2. インダス文明はア〜エのうちどれか?

#### STEP2:質問と選択肢の作成

ドライブからフォームを新規作成し、フォームのタイトル、中タイトル(必要に応じて)、 質問、選択肢(選択式問題の場合)を作成

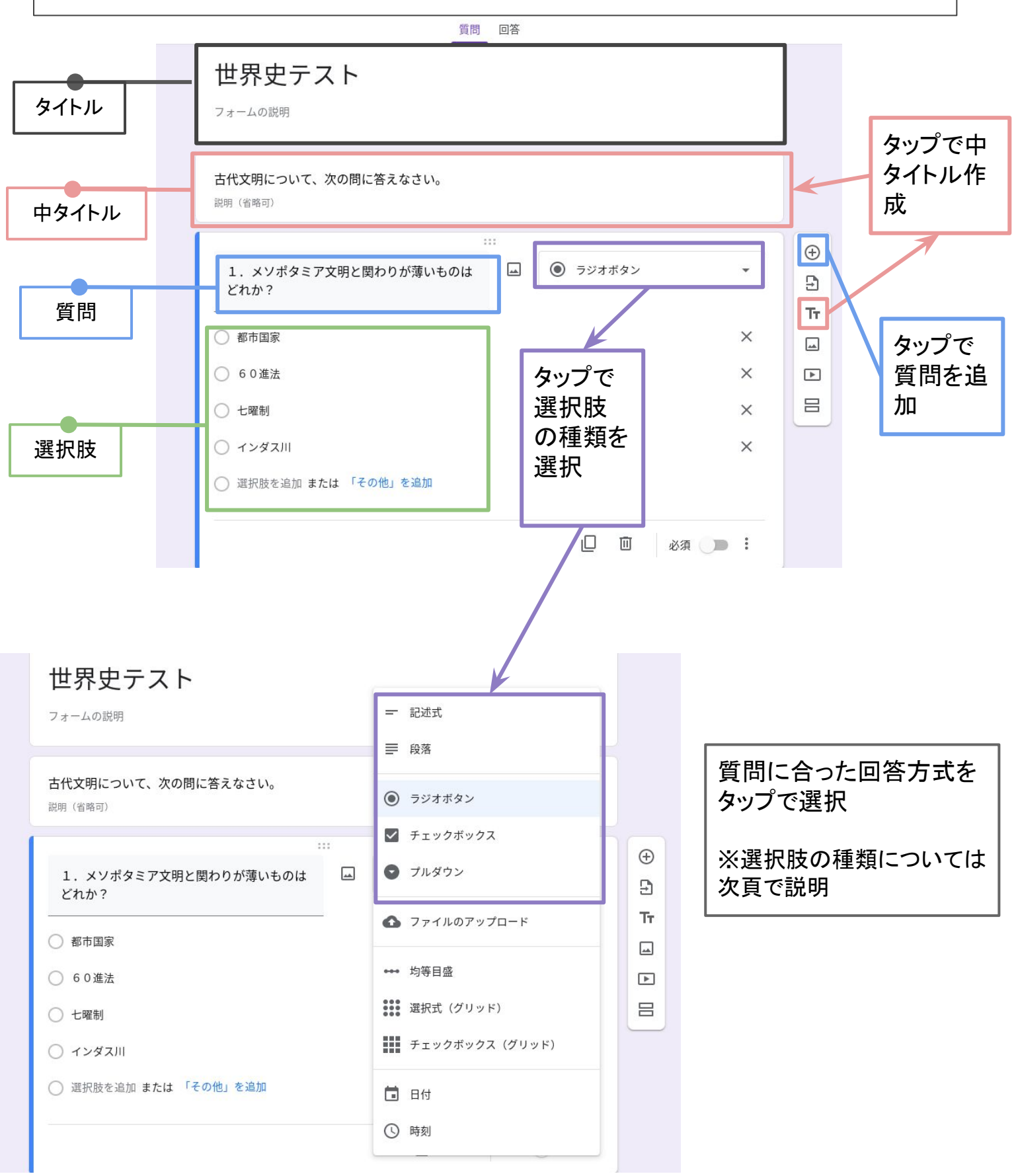

回答の選択肢には以下の種類があります。

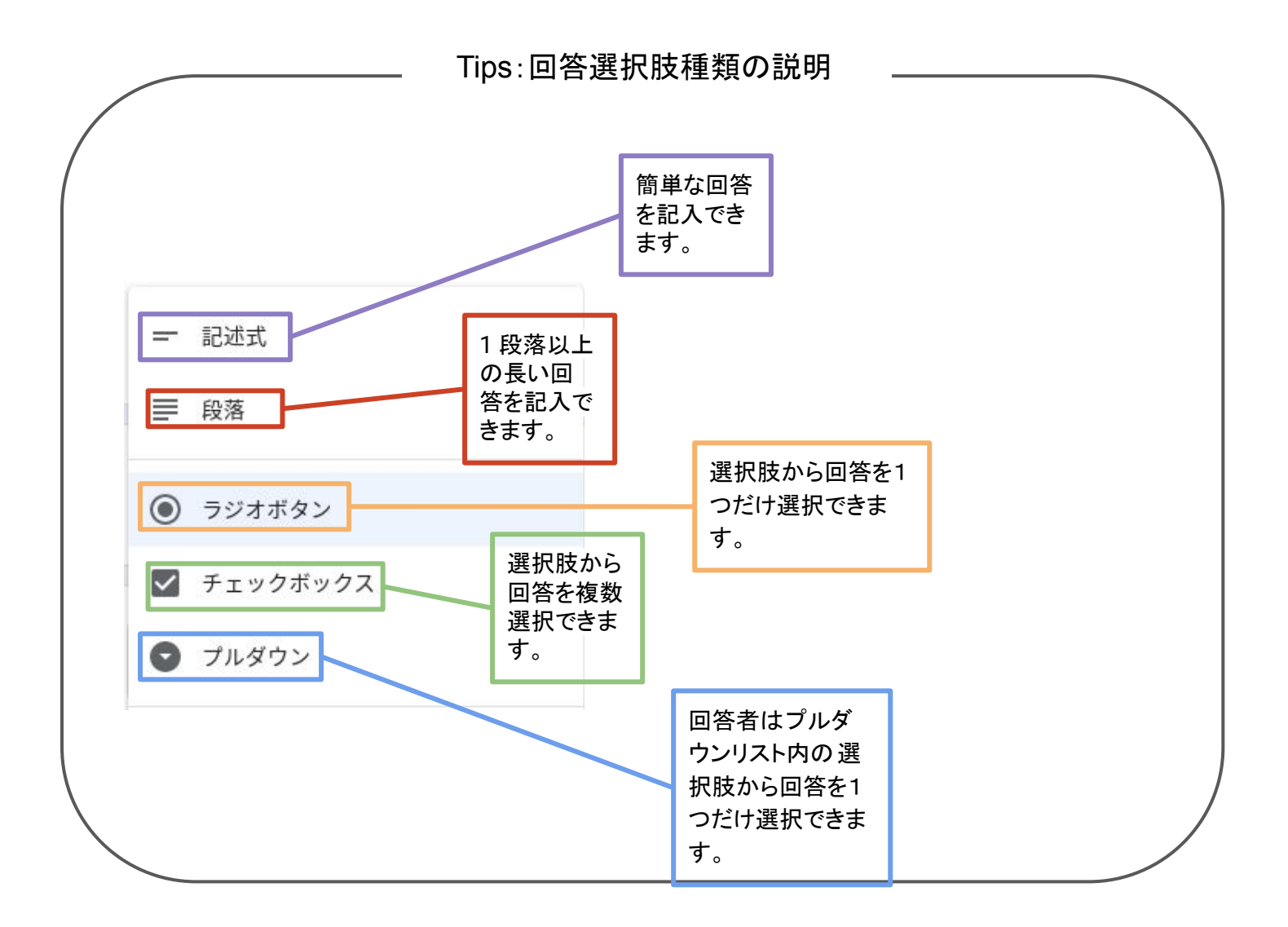

質問が作成できたら「解答集を作成」をタップし正答、点数などを設定します。

|                             | 世界史テスト<br><sub>フォームの説明</sub>                                           |        |
|-----------------------------|------------------------------------------------------------------------|--------|
|                             | 古代文明について、次の問に答えなさい。<br><sup>説明(省略可)</sup>                              |        |
|                             | <br>1. メソポタミア文明と関わりが薄いものは<br>どれか?                                      | ⊕<br>5 |
| 「解答集を作成」を                   | <ul> <li>○ 都市国家</li> <li>&gt; 60進法</li> <li>×</li> </ul>               |        |
| <i><b>۶</b><sup>7</sup></i> | 七曜制     ×       インダス川     ×       選択肢を追加 または 「その他」を追加                  |        |
|                             | ☑ 解答集を作成 (0ポイント) □ □ 必須 ● :                                            |        |
|                             |                                                                        |        |
|                             | ② 正しい解答を選択してください:                                                      | Ð      |
| 正答の選択肢を<br>チェック             | <ol> <li>1.メソポタミア文明と関わりが薄いものはどれか?</li> <li>0 点</li> <li>0 点</li> </ol> | by Tr  |
|                             | <ul> <li>60進法</li> <li>七曜制</li> </ul>                                  |        |
|                             | <ul> <li>         ・・・・・・・・・・・・・・・・・・・・・・・・・・・・・</li></ul>              |        |
|                             | 完了                                                                     |        |

正答選択画面で正解の選択肢をチェックします。

### STEP3:正答・点数の設定

正解不正解の回答に対してフィードバックを作ることもできます。

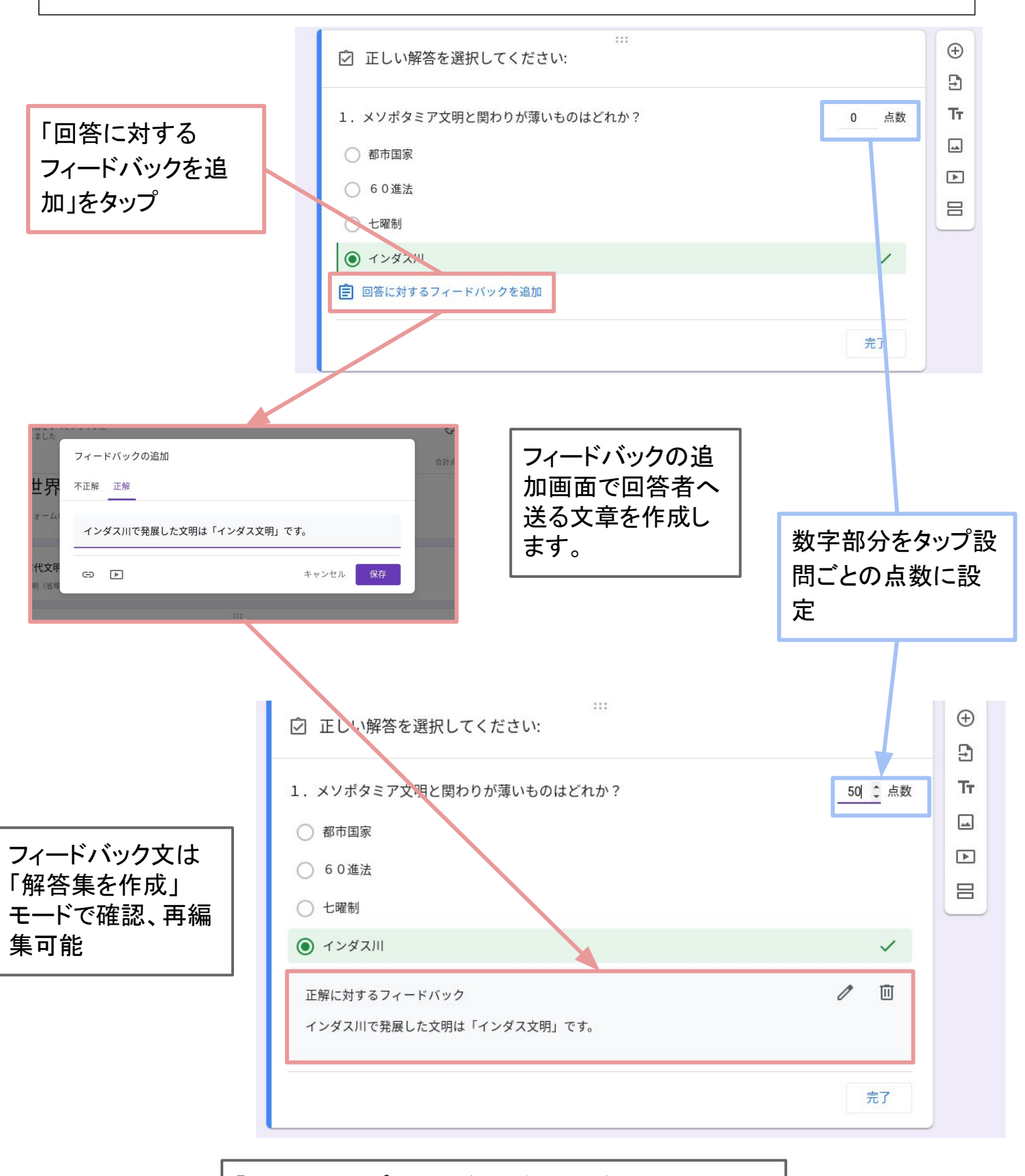

「完了」をタップして正答・点数の設定を完了

### STEP4:採点・成績の通知

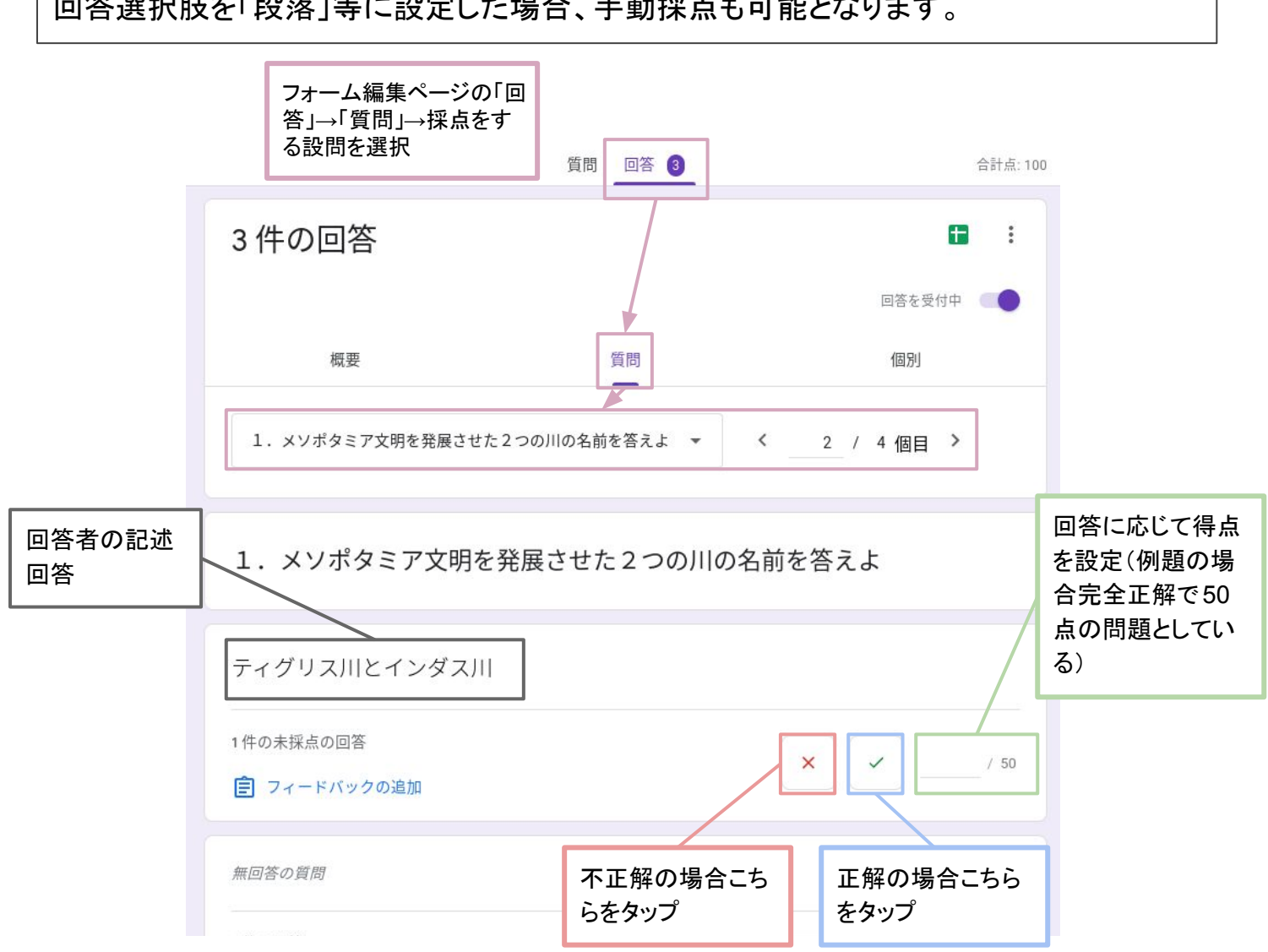

#### 回答選択肢を「段落」等に設定した場合、手動採点も可能となります。

#### 成績の表示を「確認後に手動で表示する」を選択した場合の成績通知方法

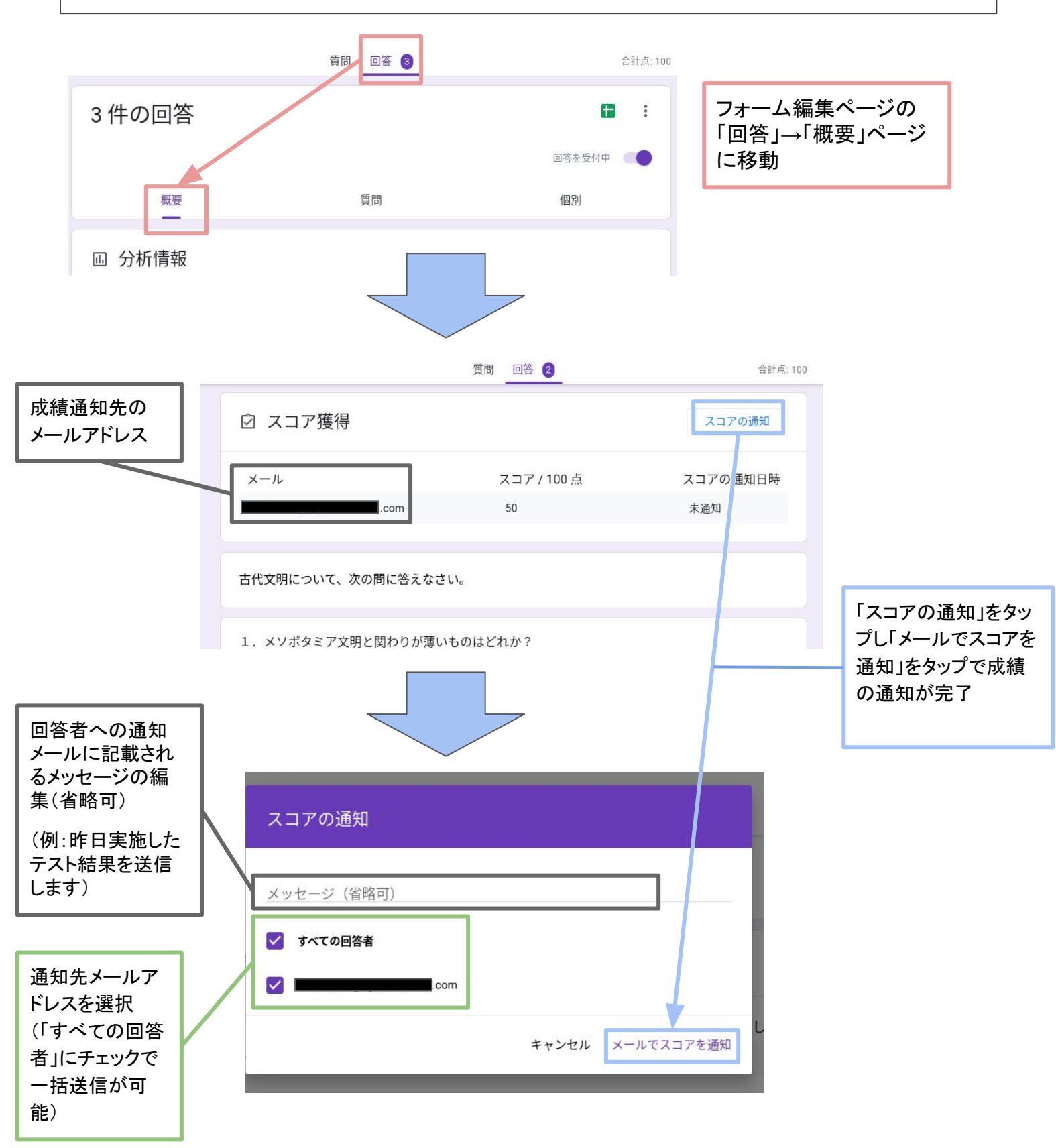

### 応用STEP①:問いへの画像挿入

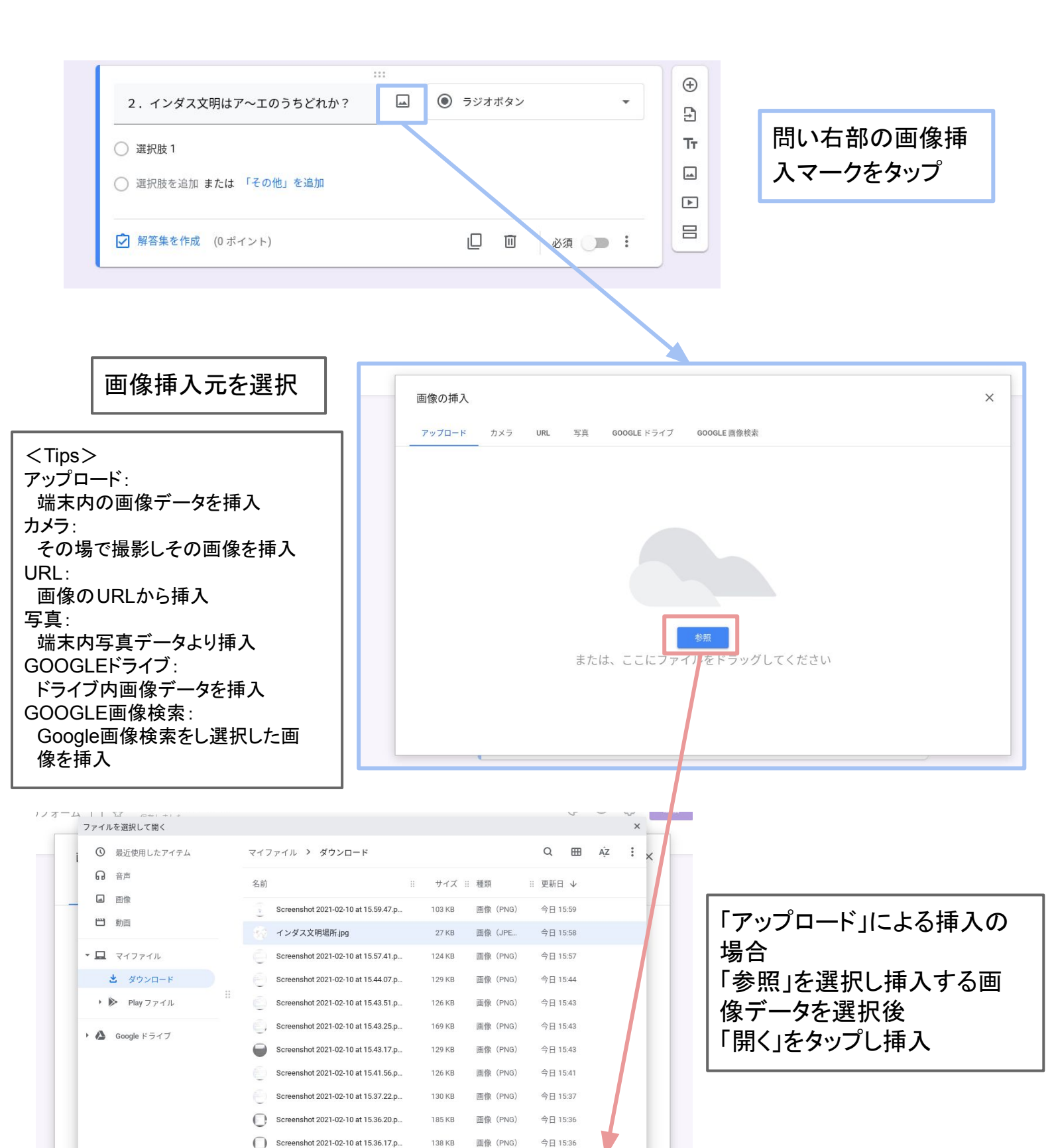

キャンセル

## 応用STEP①:問いへの画像挿入

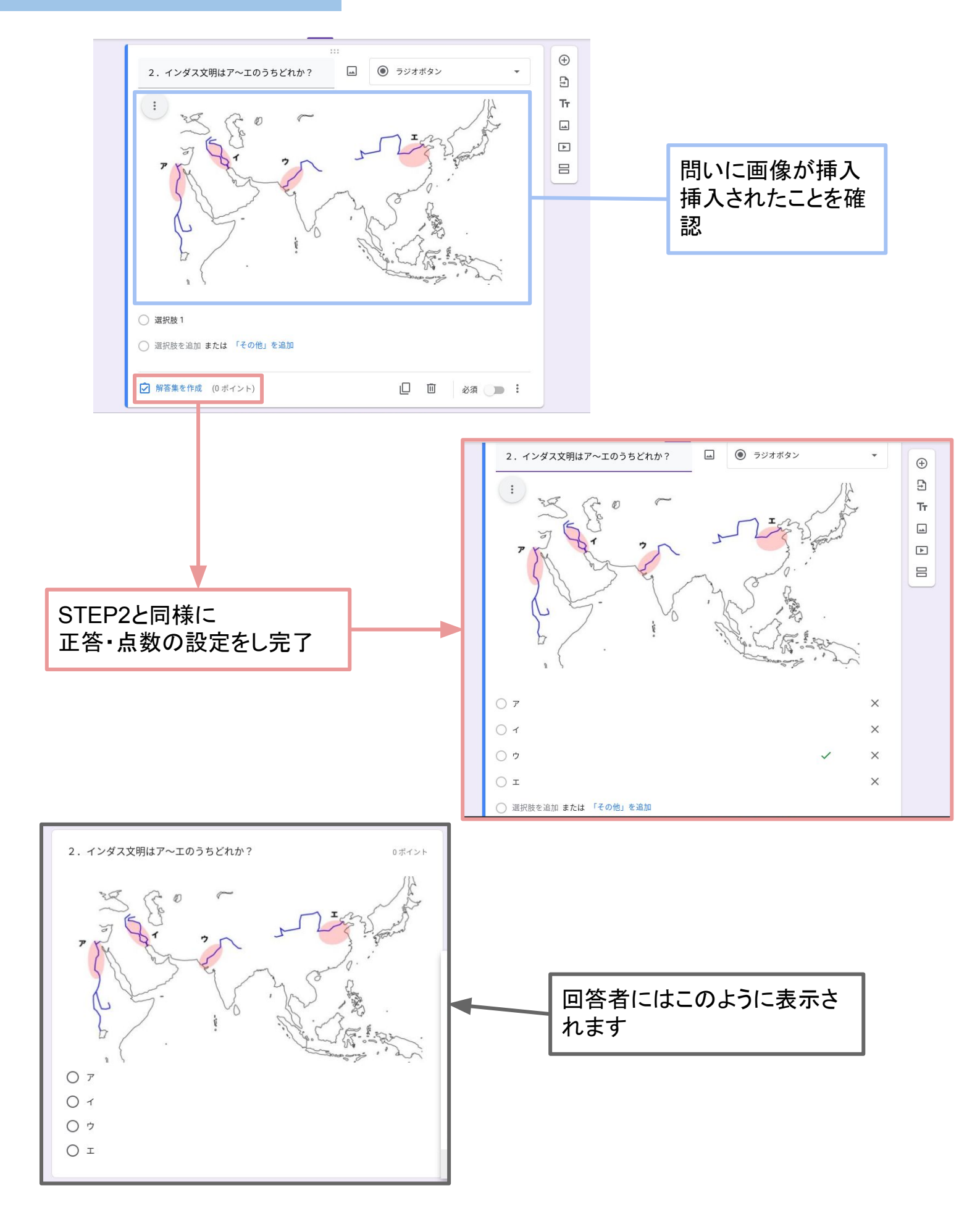

## 応用STEP②:選択肢への画像挿入

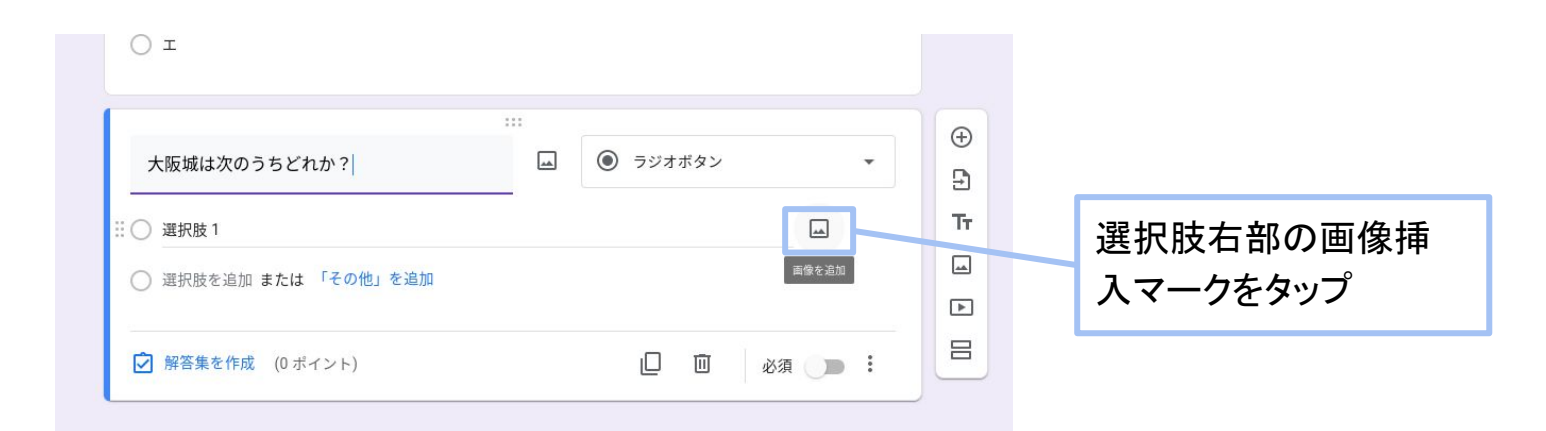

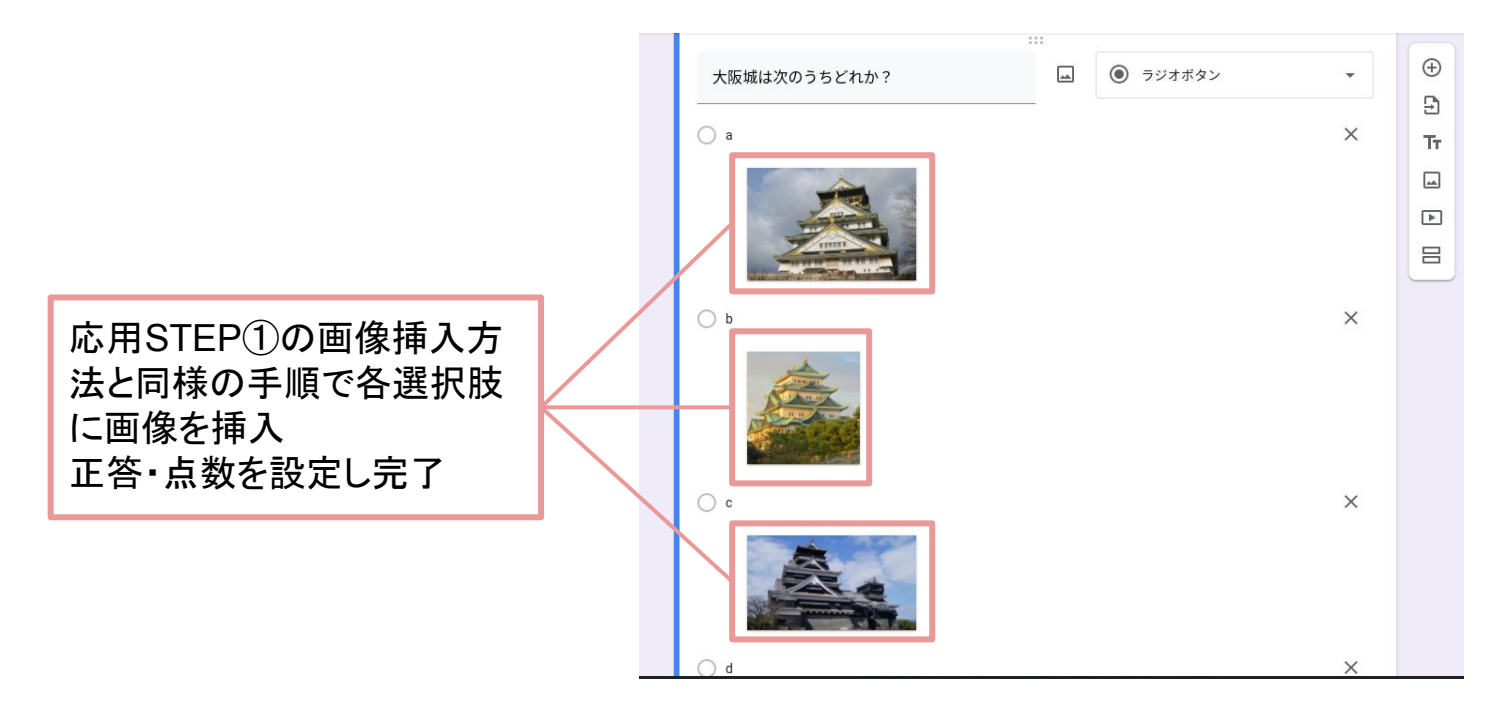

![](_page_10_Picture_3.jpeg)